# Deploying Shared NX Feature Toggles Configurations

## Summary

These instructions describe how an NX administrator can deploy a collection of NX feature toggle setting (configuration) for multiple users.

#### Overview

- Define the desired toggles configuration
- Locate the configuration file
- Copy the configuration to a shared location
- Set the NX customer default to reference the shared configuration file

### Example

Define the desired toggles configuration.

Set the State to "ON" for the desired Toggles.

Press OK to commit the feature toggles dialog settings. (and OK for the restart required if needed).

Exit NX. (This is best practice to ensure that the toggle configuration (.fcg) is written in its entirety and is not being used by the NX process).

| escription                                                                                   | State 🔺 | Expires on | Restart For Activation | Toggle Group   | ID             |   |
|----------------------------------------------------------------------------------------------|---------|------------|------------------------|----------------|----------------|---|
| Controls Smart Selection functionality[Early Access]                                         | On      |            | No                     | SmartSelection | 72c9ae48f3eb83 | 1 |
| Create a lattice regions in the buildtray for each lattice feature                           | On      |            | Yes                    | FixedPlaneAddi | 5b3c52e96c180  |   |
| - Enable Show/Hide Similar[Early Access]                                                     | On      |            | No                     | Assemblies     | f4cfae6609c25e |   |
| Enable Support for Coatings Display.[Early Access]                                           | On      |            | No                     | Coatings       | c405a37c39674  |   |
| Enables the ability to open a Session from Active Workspace.                                 | On      |            | No                     | Teamcenter     | cbc62d355615f  |   |
| - Enables Wrap Mesh Functionality[Early Access]                                              | On      |            | No                     | Modeling       | ca1ca0f24557cb |   |
| Enables/Disables Staged Model Application[Early Access]                                      | On      |            | Yes                    | Manufacturing  | 7ada3c3b4b684  |   |
| Provides access to the new NX MBD solution.[Early Access]                                    | On      |            | Yes                    | MBD            | f6883acc2b782f |   |
| Provides the ability to edit text in the Note dialog using WYSIWYG text entry.[Early Access] | On      |            | No                     | MBD            | 76647ec0e5d0e  |   |
|                                                                                              |         |            |                        |                |                | 1 |

• Locate the configuration file

The Toggle confirmation file is in the user's profile directory.

Use windows file explorer to navigate to %localappdata%\Siemens\NX1953

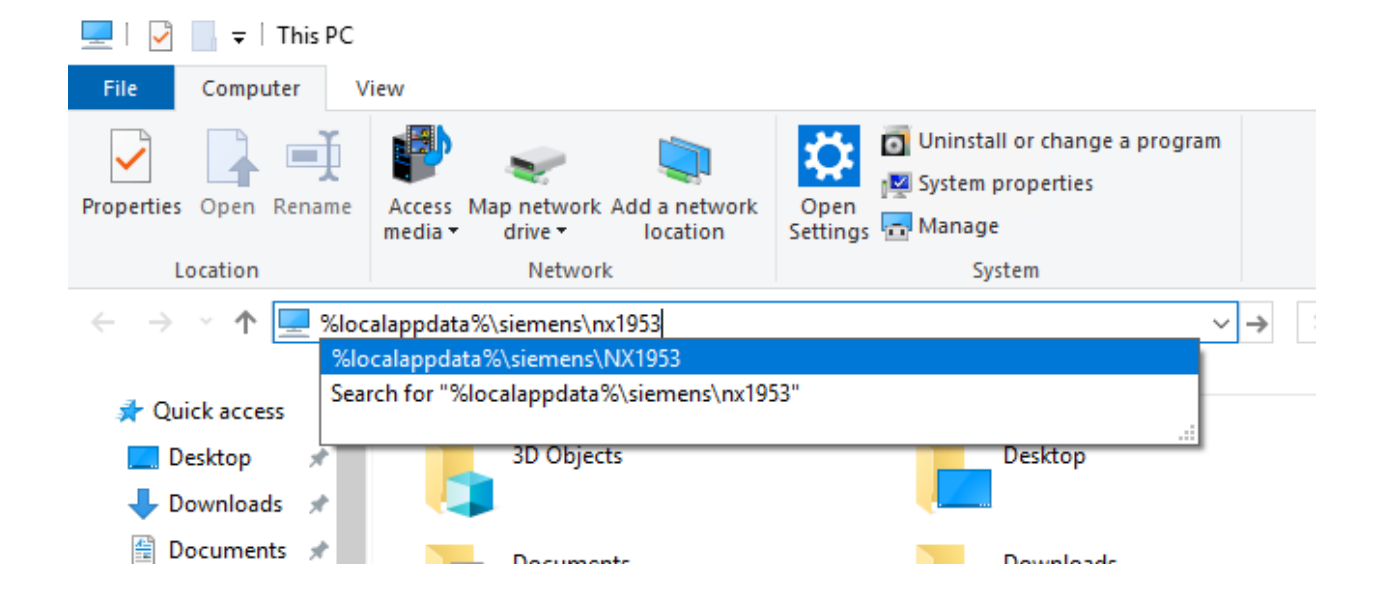

#### The file is named feature\_toggle\_user.fcg

| Jsers > 📭 AppData > Local > | Siemens > NX1953  | ✓ 🖑 Sear             | ch NX1953 |
|-----------------------------|-------------------|----------------------|-----------|
| ' Name                      | Date modified     | Туре                 | Size      |
| ntel                        | 9/10/2020 3:29 PM | File folder          |           |
| webengine_browser           | 9/17/2020 6:40 AM | File folder          |           |
| DialogMemory.dlx            | 9/17/2020 6:40 AM | DLX File             | 82 KB     |
| feature_toggle_user.fcg     | 9/17/2020 6:40 AM | FCG File             | 5 KB      |
| NX history.pax              | 9/17/2020 6:40 AM | Siemens Palette File | 1 KB      |
| user.mtx                    | 9/17/2020 6:40 AM | MTX File             | 109 KB    |
| UserPreferences.txt         | 9/17/2020 6:40 AM | Text Document        | 11 KB     |
| UserProfile.dat             | 9/17/2020 6:40 AM | DAT File             | 1 KB      |
|                             |                   |                      |           |

• Copy the configuration to a shared location

Copy feature\_toggle\_user.fcg <u>\\Site\_Server\NX\_site\_dir\NX1953.fcg</u>

It is a best practice to rename the file to not confuse it with the user specific configuration file.

• Set the NX customer default to reference the shared configuration file

Select the Defaults level (Group or Site).

"Gateway -> General -> Miscellaneous -> Feature Toggles -> Configuration File"

Enter the full filename from the copy operation above. E.g. \\Site\_Server\NX\_site\_dir\NX1953.fcg

| Oustomer Defaults         |   |                    |                           |           |         | ? >         | ×                                                     |
|---------------------------|---|--------------------|---------------------------|-----------|---------|-------------|-------------------------------------------------------|
| Defaults Level Site       |   | ▼ Default I        | Lock State Unlocked 🔻 U   | nits Syst | em Metr | ic ▼ #1 {ô  | 3                                                     |
| Gateway                   | ^ | Directories        | 3D Input Device           |           | Speech  | Recognition |                                                       |
| General                   |   | Dart               | Everanciano               |           |         | Selection   |                                                       |
| Object                    |   | Pdit               | Expressions               |           |         | Selection   |                                                       |
| User Attributes           |   | Miscellaneous      | Software Update           | File      | New     | Automation  |                                                       |
| - Unit Types and Measures |   | Text Filter        |                           |           |         | A0 ^        |                                                       |
| User Interface            |   | Simple             |                           |           |         |             | (doc/PI 20200513164119288 beta/custom/                |
| ± Visualization           |   | I simple           | O Regular expressi        | ons       |         |             | d0C/FE20200313104119208.DEta/custolin/                |
| VR                        |   | Automatic Upd      | ate of Patterns           |           |         | <u> </u>    |                                                       |
| Grid                      |   | Unique Membe       | rshin Groups              |           |         | <u> </u>    |                                                       |
| Display                   |   |                    | in the states             |           |         |             | prt Cases 🗸                                           |
| Lights                    |   | Enable Macros      | for Excel 2007 and Later  |           |         | 80          |                                                       |
| Edit Object Display       |   | Feature Topple     | 5                         |           |         |             |                                                       |
| Line Widths               |   | Confirmation Fil   |                           |           |         |             | EAP > NX Beta                                         |
| View Operations           |   | Configuration File | 2                         |           |         |             |                                                       |
| Part Navigator            |   | Unix               |                           |           | Brov    | vse This f  | ield specifies the feature toggle configuration file. |
| Assembly Navigator        |   | Windows \\Site     | Server\NX_site_dir\NX1953 | fcg       | Brov    | vse will be | e read during startup to configure the initial toggle |
| Reuse Library             |   | Karfila Directory  |                           | 21        |         | states      | ; for the session.                                    |

Restart NX. (Standard behavior for NX customer defaults).